# Dispensasjonssøknader fra kompetansekrav

Det kan søkes om dispensasjon fra kompetansekrav gitt i læreplaner eiet av Bane NOR, Digitalisering og teknologi, Teknologi og regelverk iht. gjeldende retningslinjer.

Søk dispensasjon

## Brukerveiledning for søkere

- 1. Velg «Opprett søknad»
- Velg fag og søknadsype (læreplan for) og angi søkerinformasjon og saksnummer (bruk saksnummer 201711251 dersom du ikke har opprettet egen sak) i Saksrom der søknaden med saksbehandling skal lagres
- 3. Angi kompetanseområde eller kompetansekrav det søkes dispensasjon fra i feltet med ledetekst **Søknaden gjelder**.
- 4. Angi omfanget av søknaden i feltet med ledetekst Omfang
- 5. Beskriv begrunnelsen for hvorfor det søkes dispensasjon/sensorgodkjenning i feltet med ledetekst **Argumentasjon**. Her tas også med argumentasjon for søknaden iht. de retningslinjer som er angitt under *retningslinjer for godkjenning av kompetanse og kompetanseoppdatering*.
- 6. Legg ved eventuelle vedlegg
- 7. Avslutt med å velge menyvalget Send søknad

## Brukerveiledning for saksbehandlere

### Signalfag

- 1. Søknaden dirigeres direkte til saksbehandler for faglig vurdering.
- 2. Saksbehandler innhenter eventuelt vurdering av egnethet.
- 3. Godkjenner besvarer søknaden og lagrer søknaden i saksrom på sak oppgitt i søknaden.

### Banefag

- 1. Søknaden dirigeres direkte til saksbehandler for faglig vurdering.
- 2. Saksbehandler vidersender søknaden til godkjenner for endelig avgjørelse.
- 3. Godkjenner besvarer søknaden og lagrer søknaden i saksrom på sak oppgitt i søknaden.